# Solid Edge<sup>®</sup>

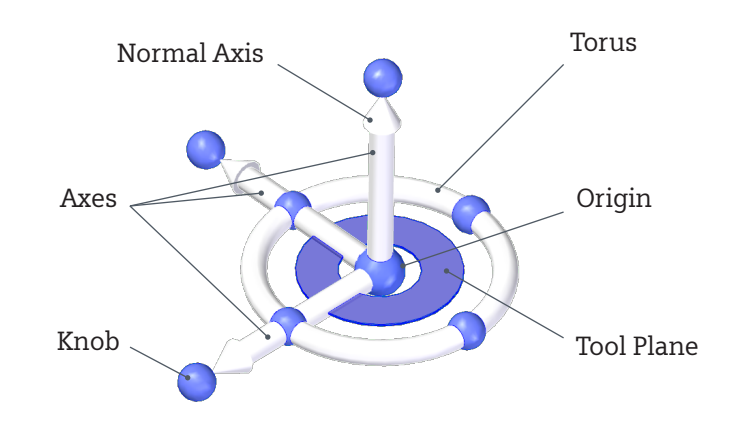

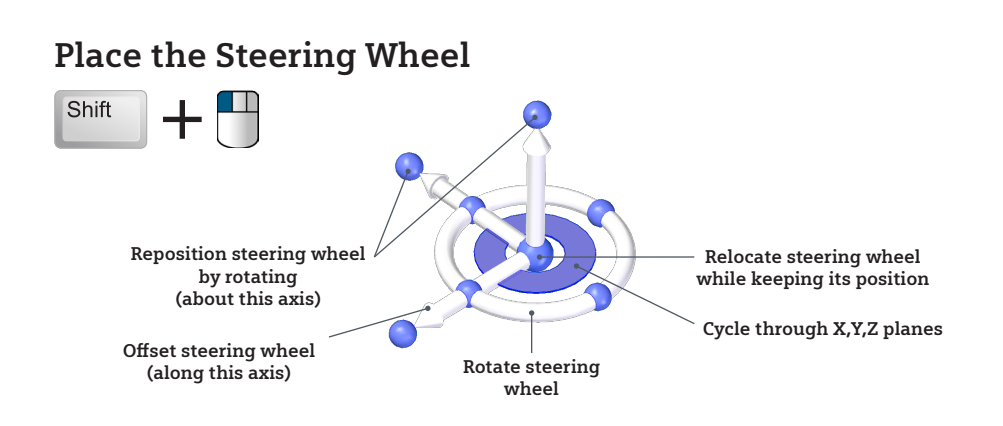

#### Move / Rotate the Selection

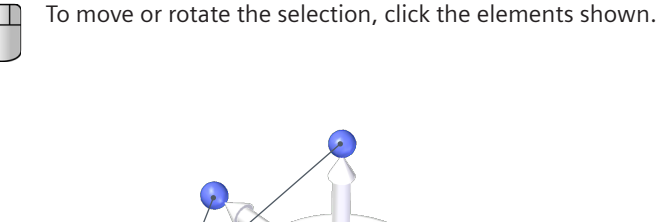

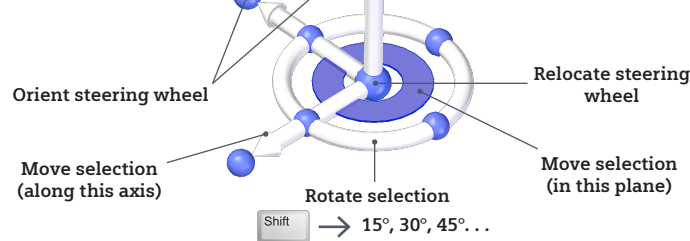

Copy the Selection

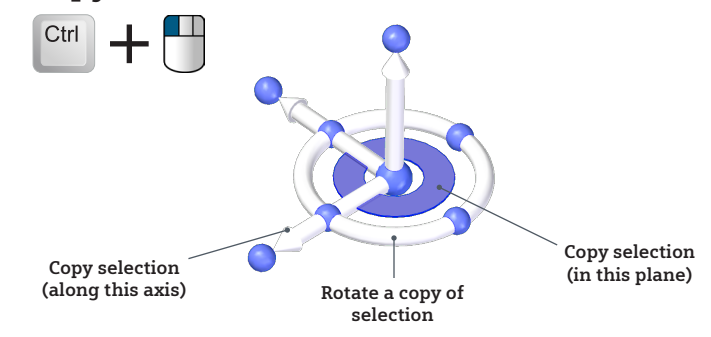

### **Sketching Tips**

When drawing connected lines and arcs with the Line command, press  ${\bf A}$  for Arc mode. Press  ${\bf L}$  for Line mode.

To locate keypoints while sketching, use MICE shortcuts:

(M) Midpoint (I) Intersection (C) Center point (E) Endpoint

### **Part Tips**

To display the Selection Manager, press **Shift + spacebar**, then click an object.

When making a synchronous edit, press  ${\bf V}$  to open the Advanced Design Intent panel.

### **Assembly Tips**

To hide a previous level, press Ctrl + Q.

To change Face/Part Priority, press Ctrl + spacebar.

**Shift + drag** a component from the Parts Library to drop it at the placement point and outside of the assembly workflow.

**Ctrl + drag** from the Parts Library to add an assembly component at the assembly origin.

To display all components in a subassembly, double-click the checkbox next to the subassembly in PathFinder.

## Draft Tips

You don't have to use the Wizard to create a drawing view. You can **drag a model onto a sheet**.

To scale a drawing view before placing it, use the mouse **scroll wheel**.

To regenerate all drawing views and derived tables, press Ctrl + Shift while clicking Update Views.

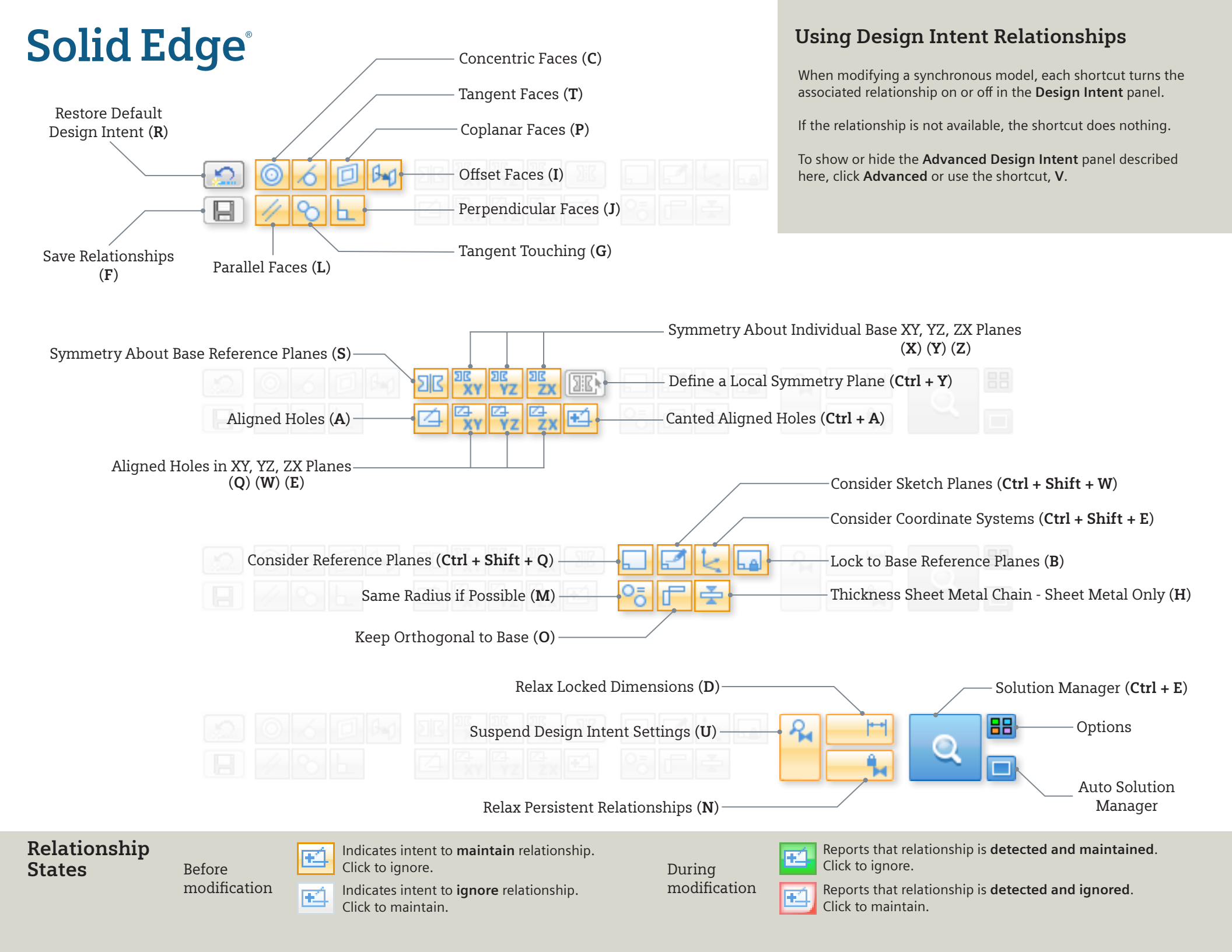